# USB**ドライバをアップデートするには**

本商品では、イージーウィザードを利用してUSBドライバを最新のものにアップデー トすることができます。パージョンアップソフトウェアは、当社の通信機器商品のご 案内ホームページにアップロードしていく予定です。ダウンロード方法など、詳しく は以下のホームページを参照してください。

当社のホームページ http://www.ntt-east.co.jp/ced/ http://www.ntt-west.co.jp/kiki/

Windows® をご利用の場合

「について

- **1** イージーウィザードを起動する。 (<del>☞</del>P52)
- 2[設定項目の選択と実行]画面で [USBドライバのアップデート] をクリックする。
- ?[ドライバの指定]をクリックする。
- ダウンロードしたドライバを保存してあるフォルダを指定し、[コピー] をクリックして、[OK]をクリックする。

5[次へ]をクリックする。

- 6「ドライバをアンインストールする」 をチェックし、[次へ]をクリック する。
- 7 以降は画面の指示に従い、[実行] または[再起動]をクリックしま す。

パソコンが再起動したあとは、P41からの 手順に従ってインストール操作を行います。 Mac OS をご利用の場合

- **1** イージーウィザードを起動する。 (<del>☞</del>P54)
- 2[USBドライバのアップデート] をクリックする。
- ♀[ドライバの指定]をクリックする。
- 4 ダウンロードしたファイルを保存 してあるフォルダを指定し、[選択] をクリックする。
- **与**[アップデート]をクリックする。
- 「[終了]をクリックする。

USB**ドライバ** について

## 不要になったUSB ドライバを 削除するには

USBポートを使用しなくなった場合は、インストールしたUSBドライバを削除す ることができます。

### USB ドライバを削除する前の準備

- パソコンの再起動に備えて、あら かじめすべてのアプリケーション を終了しておく。
- ▶本商品とパソコンをUSBケーブル で接続しておく。

Windows<sup>®</sup>をご利用の場合は、付 属品のCD-ROMをパソコンのCD-ROMドライブにセットする。

CD-ROMをセットした際に、案内ページが 起動した場合は、「END]をクリックして案 内ページを閉じてください。

# Windows® をご利用の場合

- ◀「スタート」ボタンをクリックし、 「ファイル名を指定して実行」をク リックする。
- 2 CD-RUMの中の「ここ」 ダにある [ UNINST ] フォルダの ▶CD-ROMの中の「USB]フォル [UNINST.EXE]を実行する。

下の画面が表示されます。

| INSパトV30 Tower アンインストール               | ×   |
|---------------------------------------|-----|
| INSメイトV30 Tower のUSBドライハをアンインストールします。 |     |
| OK ++>セル                              |     |
|                                       |     |
| 画面の説明にしたがって、[O∣<br>をクリックする。           | K ] |

本商品とパソコンのUSBケーブル の接続を外し、パソコンを再起動 する。

## Mac OS 8.6、9または9.1を ご利用の場合

- [Macintosh HD]アイコンをダ ブルクリックする。
- [システムフォルダ]内にある [機 能拡張1フォルダを開き、「USB INSMATE V30Tower]を「ご み箱1にドラッグする。
- 3 本商品とパソコンのUSBケーブルの 接続を外し、パソコンを再起動する。

1

利用できないときは

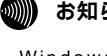

#### 🍿 お知らせ

Windows<sup>®</sup> Me、Windows<sup>®</sup> 98または Windows<sup>®</sup> 98 Second EditionでUSBドラ イバの削除を行った場合、RS-232Cポート 用のモデム定義ファイルも削除されます。

2 USB F = 1/

## USB**ポートに関する**Q&A

## インストールに関して

Q.USBポートを使用できるパソコンのOSは何ですか。

A.Windows®では、Windows® 98、Windows® 98 Second Edition、Windows® Me、 Windows® 2000です。 Macintoshでは、Mac OS 8.6、9および9.1です。

[Windows®]

Q.USBドライバのインストール時にパソコンがフリーズしてしまったのですが。

A.以下の手順で、もう一度インストールをしてください。

本商品の電源アダプタおよび乾電池を抜いて、設定スイッチ3がOFFになっていることを確認します。 パソコンを再起動します。 パソコンが起動したら、本商品の電源アダプタを差し込み、乾電池を入れます。 P285の手順に従い、一度USBドライバをアンインストールします。 取扱説明書に記載の手順でUSBドライバをインストールします。

Q.イージーウィザードを用いてのUSBドライバのインストールに失敗したのですが。

A.イージーウィザードを用いてのUSBドライバのインストール、またはUSBドライバのアップデートに失敗した場合は、パソコンを再起動してやり直してください。 それでも失敗する場合は、P192以降の手順に従って、手動でUSBドライバのインストール を行ってください。

[Macintosh]

Q.USBドライバが正常にインストールできたかどうかの確認方法を教えてください。

A.以下の手順で確認できます。

パソコンと本商品の電源が入っていることを確認します。

パソコンと本商品がUSBケーブルで接続されていることを確認します。

システムプロフィール画面の「デバイスとボリューム」のUSBの欄(USB0/USB1など)に[通信]と表示されていることを確認します。

- 利用できないときは

1

# 

**3**ご参考に

#### データ通信利用時や、設定ユーティリティ利用時

- Q.通信ソフトウェアやV30Tower設定ユーティリティ動作中にUSBケーブルの抜き差しや本商 品の電源のOFF ONを行ったら、パソコンがフリーズしたのですが。
- A.お使いのパソコンによっては、通信ソフトウェアの動作中や、設定ユーティリティの動作中に以下のようなことを行うとパソコンがフリーズしたり、例外エラー等が発生することがあります。 そのような場合にはパソコンを再起動してください。
  - ・USBケーブルの抜き差し(パソコンのUSBポート、本商品のUSBポートどちらでも)
  - ・本商品の電源をOFF ONしたとき
  - ・通信ソフトウェア上で、本商品のリセット処理(ATZ98)を行ったとき
  - ・イージーテレホン設定で、リセット処理を行ったとき
- Q.パソコンのスタンバイ、サスペンド機能が動作したあと、データ通信(インターネット接続) や設定ユーティリティの起動ができなくなるのですが。

A.パソコンのスタンバイモード、サスペンド機能を使用しないでください。 また、パソコンの省電力機能によりUSBの使用が制限されることがありますので、コントロー ルパネルの[パワーマネジメント]または[電源の管理]などで、パソコンの省電力機能を停 止させてください。 さらに、パソコンによっては起動時のBIOS設定にて省電力の設定を行うものもあります。ご使

さらに、パソコンによっては起動時のBIOS設定にて省電力の設定を行うものもあります。こ使 用になっているパソコンの取扱説明書を参照して、省電力機能を停止させてください。

Q.インターネット接続を切断したとき、パソコンがフリーズしたのですが。

A.お使いのパソコンによっては、データの送受信中に切断すると、まれにパソコンがフリーズしたり、例外エラー等が発生することがあります。

そのような場合には、パソコンを再起動してください。

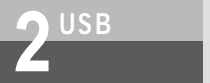

## USB**ポートに関する**Q&A

その他

- Q.パソコン動作中にUSBケーブルを抜き差しするとパソコンがフリーズしたり、例外エラーが発生する。 A.お使いになっているパソコンの環境によっては、パソコン動作中にUSBケーブルの抜き差しや、 本商品の電源OFF ONを行うと、パソコンがフリーズしたり、例外エラーが発生することがあ りますのでご注意ください。 その場合はパソコンを再起動してください。
- Q.他のUSBデバイスと同時に使用できますか。
- A.1台のパソコンに本商品と他のUSBデバイスを同時に接続した場合、両デバイスが1つのUSB バスを共用することになります。個々のデバイスの特性、制御方法の違いにより、お互いが影 響しあい、本商品の通信速度が遅くなったり使用できなくなる場合があります。 このような場合には、他のUSBデバイスと同時に接続しないようにしてください。
- Q.Windows® 98、Windows® Me、Windows® 2000のパソコンで、USBポートが使用でき ないのですが。
- A.パソコンによってはUSBポートがご利用になれない場合があります。詳しくは、パソコンメー カにお問い合わせください。
- Q.パソコンのOSをWindows<sup>®</sup> 98からWindows<sup>®</sup> Meにアップグレードしたら本商品のUSBポートが利用できなくなった。
- A.Windows<sup>®</sup> 98からWindows<sup>®</sup> MeにOSをアップグレードした場合は、「不要になったUSBド ライバを削除するには」(←P285)の手順に従って、Windows<sup>®</sup> 98用のUSBドライバを削 除してから、Windows<sup>®</sup> Me用のUSBドライバのインストールを行ってください。 Windows<sup>®</sup> 98からWindows<sup>®</sup> 98 Second Editionにアップグレードした場合でも同様で す。

Q.USBポートを使用する場合のCOMポートはどこですか。

A.一般的にはCOMポート3以降です。 COMポートはパソコンのOSが自動的に決定します。パソコンに接続する周辺機器によっては 使用するCOMポートが重複し、USBポートが使用できない場合があります。 このような場合には周辺機器の接続を外し、周辺機器用に使用するドライバ類を削除してくだ さい。

- Q.本商品のERランプが点灯したままになってしまったのですが。
- A.回線を切断するのに失敗するなどして、本商品のERランプが点灯したままになっている場合 は、パソコンを再起動してください。

利 イージーウィ イージーウィ ゲードが ? ときは

1

**3**ご参考に

Q.Windows®でUSBドライバをインストールしても、USBポートが使用できない場合は? A.以下の理由が考えられます。

USBドライバが正しくインストールされていなかった。

P285の手順に従って、USBドライバを削除し、本商品の電源アダプタおよび乾電池を抜き、 本商品の設定スイッチ3がOFFになっていることを確認し、電源アダプタを差し込み、乾電 池を入れ、P41からの手順に従って、再度USBドライバをインストールしてください。 他のデバイスとCOMポートの競合が起きている。

USBドライバを正しくインストールしたあとでも、USBポートが使用できない場合は、イン ストールしたUSBドライバとすでにパソコンにインストール済みの他のデバイスとで、競合 (COMポートの競合)が起きている可能性があります。

COMポートの競合を回避する手順としては、以下の2つがあります。

 1. 競合している他デバイス(拡張RS-232Cボードや赤外線デバイス)を使用不可にします。
「コントロールパネル」の「システム」 「デバイスマネージャ」の「ポート (COM/LPT)」で、競合しているポートのデバイスをダブルクリックします。 プロパティ画面が表示されたら、「デバイスの使用」枠内の"このハードウェアプロファイ ルで使用不可にする"のチェックボックスをクリックしたあと、[OK]をクリックします。
競合しているポートのデバイスに赤色の×マークが付きます。
パソコンを再起動してください。

2. 他デバイスの使用COMポート番号の設定を、本商品のUSBドライバと競合しない番号に変更します。 他デバイスのCOMポートの設定方法については、製品により異なるため、その製品の取扱説 明書をご覧になるかその製品のメーカまたはパソコンメーカにお問い合わせください。

Q.Windows<sup>®</sup> 2000で、USBケーブルを別のUSBポートにつなぎ替えると新しくUSBドライバ がインストールされ、その後設定ユーティリティが起動できなくなる。

A.Windows<sup>®</sup> 2000では、接続しているUSBポートを変更した場合、そのUSBポートに対する ドライバファイルのコピーが作成されます。このとき、COMポートの番号が変わりますので、 設定ユーティリティを起動する際には、COMポートを変更してください。(●P55)